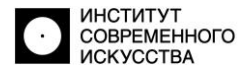

## Порядок проведения вступительных испытаний по общеобразовательным дисциплинам для основной категории обучающихся

(РУССКИЙ ЯЗЫК, ЛИТЕРАТУРА, ОБЩЕСТВОЗНАНИЕ, ИСТОРИЯ, МАТЕМАТИКА)

Вступительные испытания проводятся в соответствии с датами и временем расписания, опубликованного на официальном сайте института. В части: цели, содержания, методических рекомендаций и требований к уровню подготовки поступающего испытания проводятся в соответствии с программами вступительных испытаний, опубликованных на официальном сайте института (раздел «Перечень вступительных испытаний»)

Форма и продолжительность проведения вступительного испытания зависит от дисциплины, а также от категории поступающего.

По результатам вступительного испытания выставляется оценка по 100балльной шкале. Выставление баллов осуществляется в соответствии с системой и критериями оценивания, утвержденными программой соответствующей дисциплины.

## Форма и продолжительность проведения вступительных испытаний для основной категории поступающих

| Русский язык   | онлайн-тестирование (20 вопросов),<br>время на прохождение теста - 45 минут       |
|----------------|-----------------------------------------------------------------------------------|
| Литература     | онлайн-тестирование (50 вопросов),<br>время на прохождение теста - 30 минут       |
| Обществознание | онлайн-тестирование (24 вопроса),<br>время на прохождение теста - 60 минут        |
| История        | онлайн-тестирование (20 вопросов)<br>время на прохождение теста - 45 минут        |
| Математика     | письменная контрольная работа (3 задачи)<br>время на выполнение работы – 60 минут |

### Регистрация на вступительное испытание (ВИ)

### В противном случае поступающий НЕ включается в список экзаменуемых

Поступающему необходимо, не позднее даты указанной в расписании ВИ зарегистрироваться на экзамен одним из 2-х способов:

**1.** заполнить электронную форму (кнопка «ЗАРЕГИСТРИРОВАТЬСЯ») на сайте института <a href="https://isi-vuz.ru">https://isi-vuz.ru</a> (раздел «Поступающим», пункт меню - «Расписание вступительных испытаний», закладка «ОБЩЕОБРАЗОВАТЕЛЬНЫЕ ДИСЦИПЛИНЫ»)

2. в ЛИЧНОМ КАБИНЕТЕ на портале ГОСУСЛУГИ (при наличии).

**!!!** В противном случае поступающий НЕ включается в список экзаменуемых

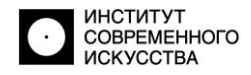

Вступительные испытания по всем общеобразовательным дисциплинам проводятся дистанционно в режиме видеоконференции SaluteJazz с параллельным подключением экзаменуемого к системе Proctoring.

**PROCTORING** — это технология контроля действий поступающих во время прохождения тестов в онлайн-режиме. Программа записывает изображение с видеокамеры и экрана компьютера поступающего и используется для того, чтобы исключить возможность списывания и подсказок от третьих лиц или интернет-подсказок во время прохождения экзамена.

### Технические требования и рекомендации

## 1. Стационарный компьютер или ноутбук с видеокамерой и микрофоном !!! С телефона или планшета вы не сможете пройти тест

### 2. Бесперебойный интернет

**3.** Камера и микрофон на устройстве должны работать и быть исправны, при этом желательно иметь камеру с достаточно высоким разрешением, чтобы обеспечить непрерывную передачу чёткого видеоизображения с момента начала экзаменационного сеанса до его окончания. Рекомендуется заранее проверить качество передачи изображения, отсутствие «слепых» зон и помех для видеотрансляции.

### 4. Браузер (рекомендуемый браузер Google Chrome)

**5.** Программа **SaluteJazz** может использоваться в браузере или может быть установлена на ваш компьютер, как самостоятельная программа

6. Качество трансляции видео и звука во время онлайн-конференции зависит от технических характеристик вашего компьютера/ноутбука и скорости интернета, предоставляемого вашим провайдером

### Письмо от Приемной комиссии с подтверждением регистрации

Не позднее, чем за один день до даты проведения вступительного испытания Приемная комиссия ИСИ высылает на электронную почту поступающего:

- 1. подтверждение регистрации на экзамен, с указанием даты и времени начала
- 2. ссылку на подключение к видеоконференции экзамена в SaluteJazz
- **3.** основную ссылку на подключение к системе Proctoring для прохождения вступительного испытания
- **4.** пробную ссылку для тестирования Вашего компьютерного оборудования (видеокамера, микрофон, экран) в системе Proctoring

# ПРОВЕРКА ОСУЩЕСТВЛЯЕТСЯ ЗАРАНЕЕ в ОБЯЗАТЕЛЬНОМ ПОРЯДКЕ (инструкция ниже)

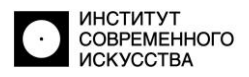

# Инструкция по работе с системой ПРОКТОРИНГ для успешного прохождения тестирования

1. Убедитесь, что рядом с вами нет других людей, а на столе нет лишних предметов и лежит только все необходимое

2. Вы должны находиться прямо перед камерой, чтобы ваше лицо было освещено и хорошо различимо

3. Система проверит оборудование и попросит разрешить доступ к экрану, камере и микрофону. Это необходимое условие для прохождения диагностики

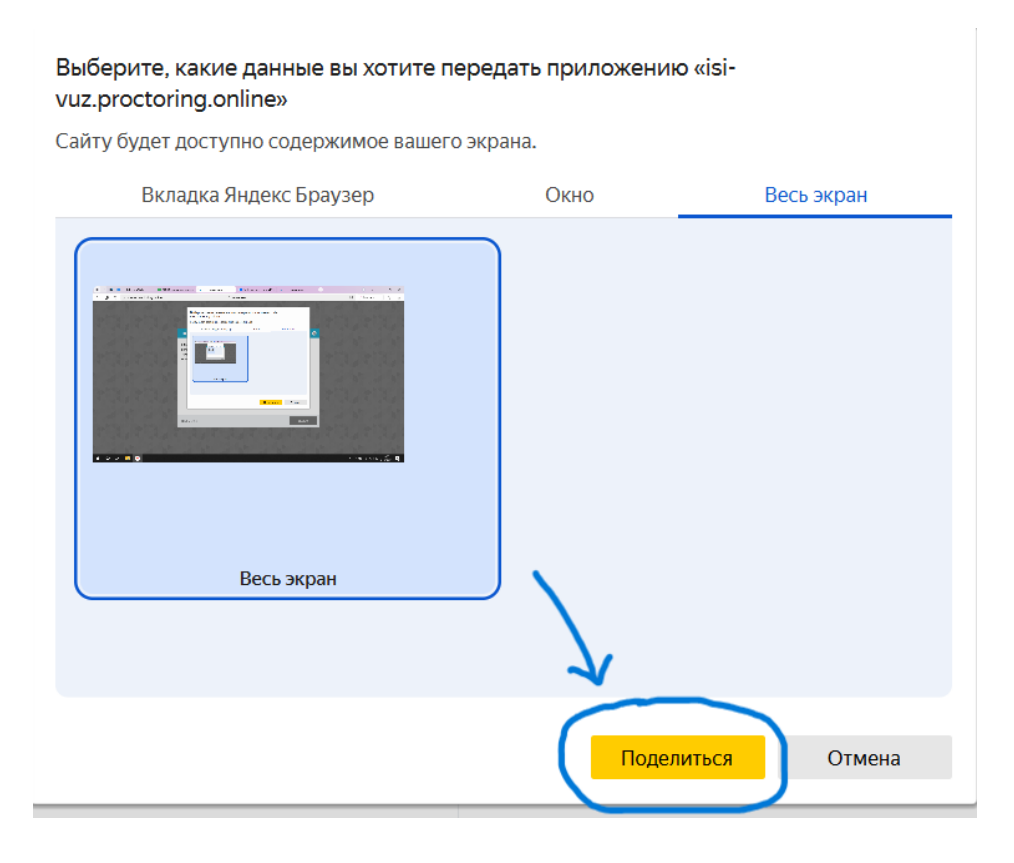

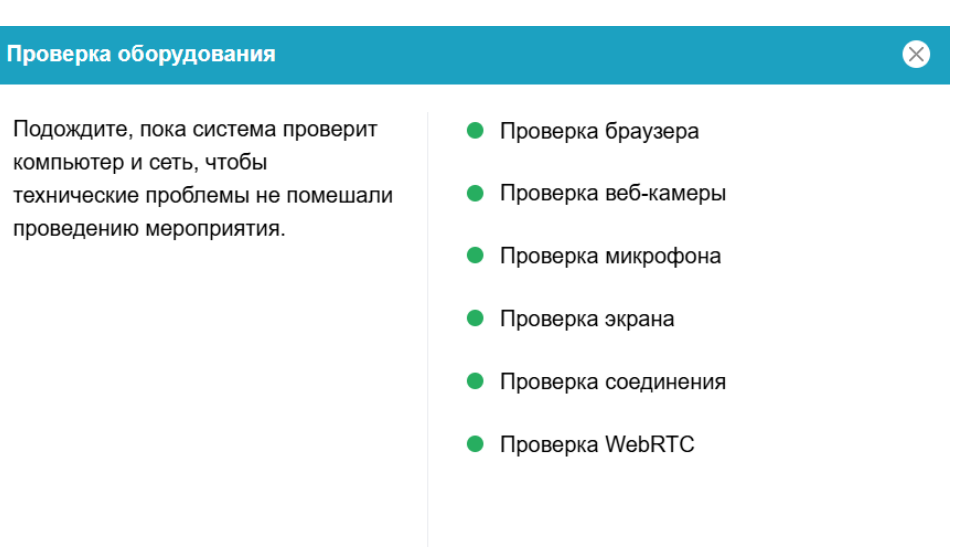

Далее

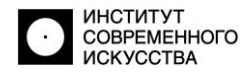

**4.** После проверки оборудования, система должна сделать фотографию вашего лица. Лицо должно полностью попадать в кадр и не быть закрыто волосами

**5.** Нажмите «начать». У вас откроется страница с крупной надписью «Экзамен по внешней ссылке». После того, как вы увидели эту страницу, вернитесь в SaluteJazz и перейдите по ссылке на тест из чата конференции (кнопка «открыть ссылку» неактивна!)

| Подключение к мероприятию                                                                                                    | 8                                                  |
|----------------------------------------------------------------------------------------------------|----------------------------------------------------|
| Все готово, теперь вы можете начать<br>мероприятие. Если начать<br>мероприятие не удалось, то<br>попробуйте повторить попытку<br>позднее или выберите другое<br>мероприятие. | Полное имя<br>test<br>Название мероприятия<br>???? |
|                                                                                                    | Начать                                             |

## Экзамен во внешней системе

Нажмите на кнопку "Открыть" ниже и приступайте к экзамену. Текущую страницу с прокторингом оставьте открытой. После завершения экзамена завершите сессию

прокторинга по кнопке "Завершить".

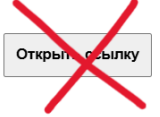

**6.** Система Прокторинг фиксирует все ваши действия за компьютером. Окно браузера с тестом должно быть открыто на весь экран. Запрещено открытие сторонних вкладок или других приложений, помимо SaluteJazz и TestPad

7. Недопустимо пользоваться чьей-либо помощью и пропадать из области обзора камеры

8. Нельзя пользоваться звуковыми, визуальными и другими подсказками

9. В случае подозрения на попытку обмана системы, результаты диагностики будут дополнительно рассмотрены приемной комиссией и, при подтверждении подозрений, результаты экзамена аннулируются

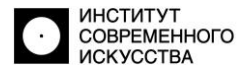

### 10. Ответьте на все вопросы теста и завершите диагностику в Прокторинг

| Завершение | сеанса                               |      |     |
|------------|--------------------------------------|------|-----|
|            |                                      |      |     |
| 341        | ВЕРШИТЬ СЕАНС?                       |      |     |
| Пос        | сле завершения вы не сможете продолж | ИТЬ. |     |
|            | Я понимаю и подтверждаю действие     |      |     |
|            |                                      |      |     |
|            |                                      |      |     |
|            |                                      | Да   | Нет |
|            |                                      |      |     |

### Краткое руководство по использованию SaluteJazz

В назначенный день и время поступающий по полученной ссылке подключается к веб-конференции экзаменационной комиссии. Для того, чтобы подключиться к конференции в **SaluteJazz**, вам необходимо перейти по ссылке, которую вы получите от приемной комиссии.

**1.** После перехода по ссылке, включите и проверьте микрофон и камеру. Программа потребует разрешение на их использование. Нажмите "разрешить"

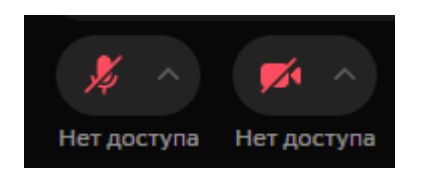

| Доступ к микрофону<br>запрещен                       |
|------------------------------------------------------|
| Разрешите доступ к микрофону в<br>настройках системы |
| Разрешить                                            |

**2.** Напишите свою фамилию и имя и нажмите "подключиться", а затем ожидайте, пока администратор подключит вас к конференции

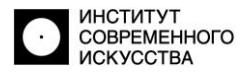

Перед началом вступительного испытания секретарь экзаменационной комиссии осуществляет идентификацию личности экзаменуемого. Для этого поступающий предъявляет перед камерой своего устройства разворот первой страницы паспорта, таким образом, чтобы у комиссии была возможность сверки фотографии в паспорте с личностью экзаменуемого.

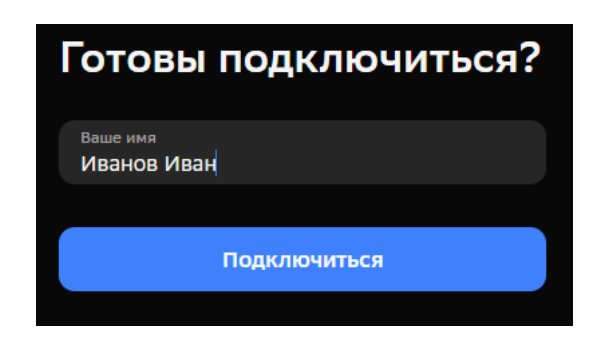

Пожалуйста, дождитесь, когда организатор присоединится к встрече и впустит вас «Видеовстреча»

### Порядок проведения онлайн-тестирования в TestPad

После подключения и идентификации личности всех экзаменуемых сотрудник технической службы Института публикует в чате конференции ссылку и пароль (кодовое слово) на вход в тест.

Для каждого поступающего компьютер путем случайной выборки система формирует индивидуальный вариант теста.

#### !!! Прохождение теста дважды невозможно

Поступающий приступает к прохождению теста, с сохранением своего присутствия в кадре видеоконференции, для этого необходимо перейти по ссылке – откроется окно теста, в поле «Фамилия, имя» ввести полностью – Фамилию Имя Отчество и нажать кнопку «Далее». Пройти тест.

| Test_Test                      |                            |
|--------------------------------|----------------------------|
| Инструкция к тесту             |                            |
| Фамилия, имя                   | Трофимов Сергей Викторович |
| Количество вопросов в тесте: 3 |                            |
| Далее                          |                            |

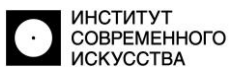

После прохождения теста программа автоматически сформирует окно с сертификатом, в котором будет указан % правильных ответов (см рис).

|                                           | Online Test<br>C E P T И Φ И                   | Pad<br>KAT?                |                     |
|-------------------------------------------|------------------------------------------------|----------------------------|---------------------|
| 14 10 10 10 10 10 10 10 10 10 10 10 10 10 | выдан пользоват<br>Трофимов Сергей Ник         | елю                        |                     |
|                                           | в том, что он(а) прош<br>Test_Test             | ел(а) тест                 |                     |
| A line h                                  | со следующим резул                             | ьтатом:                    |                     |
|                                           | Количество правильных ответов                  | 2                          |                     |
|                                           | Процент правильных ответов (%)<br>Ваша оценка: | 66.67<br><b>4</b>          |                     |
| All and a second                          | onlinetestpad.com                              | 30-05-2020                 |                     |
|                                           | 255                                            |                            |                     |
| Вы можете сохранить сер                   | тификат в формате pdf или jgp. Для этого в     | оспользуйтесь кнопками в г | равом верхнем углу. |
|                                           |                                                |                            |                     |

- сохранить полученный сертификат на своем компьютере в формате .pdf или .jpg кнопки в правом верхнем углу) с именем – Результат – Фамилия И.О.
- выслать файл сертификата на почту приемной комиссии <u>pk-isi@mail.ru</u>, в заголовке письма указать - Результат теста, Фамилия И.О., дисциплина сертификат высылается до завершения видеоконференции
- написать в чате конференции «тест пройден, сертификат выслан» или устно сообщить комиссии.
- с разрешения секретаря приемной комиссии завершить конференцию.

### Порядок проведения контрольной работы по «Математике»

После подключения и идентификации личности всех экзаменуемых сотрудник технической службы Института публикует в чате конференции индивидуальное задание, задание высылается непосредственно в чат каждому участнику конференции.

## Поступающий приступает к выполнению контрольной работы, с сохранением своего присутствия в кадре видеоконференции.

На выполнение работы дается 60 минут, решение записывается синей ручкой на листах формата A4, в правом верхнем углу каждый лист подписывается – ФИО поступающего (полностью), дата выполнения контрольной работы (например, Трофимов Сергей Викторович, 09.06.2024).

### После выполнения контрольной работы поступающему необходимо:

 отсканировать или сфотографировать листы с выполненной работой, файлы отсканированных/ сфотографированных копий сохранить в формате .pdf или .jpg, на своем компьютере с именем Фамилия И.О., математика, дата

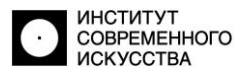

- выслать файлы на почту приемной комиссии <u>pk-isi@mail.ru</u>, **работа** высылается до завершения видеоконференции, в заголовке письма указать Фамилия И.О., контрольная работа математика
- написать в чате конференции «**работа выслана**» или устно сообщить комиссии.
- с разрешения сотрудника технической службы поступающий завершает конференцию.